# Montage en Configuratie instructie (DZG PlugIn & LW-MOD R4)

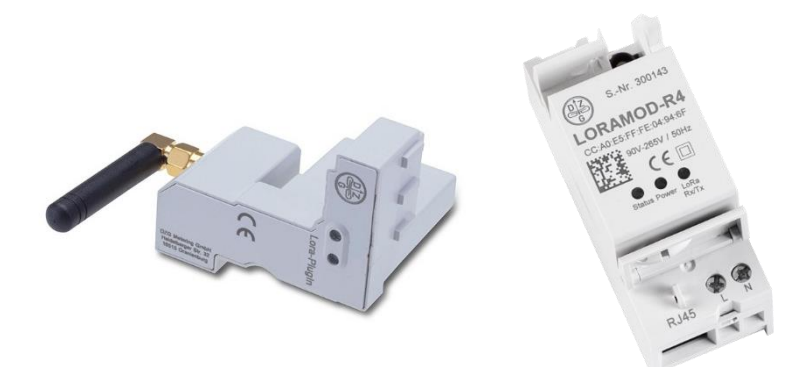

Warmtemeterservice B.V. versie 1.4 / 2024-12-12 service@wms.nl

# Algemeen

Het aansluiten en configureren van de modules voor het op afstand uitlezen van de elektrameters van DZG geeft regelmatig enige twijfel over hoe het ook al weer zit met de instellingen van de modules.

Welke meter vergt precies welke instelling en hoe sluit ik deze aan?

Met behulp va deze handleiding moet het een stuk eenvoudiger worden de diverse typen elektrameters te onderscheiden en hoe deze in de modules te configureren.

Hoe om te gaan met de montage wordt niet in deze handleiding verder niet beschreven, hiervoor is een handleiding van DZG aanwezig.

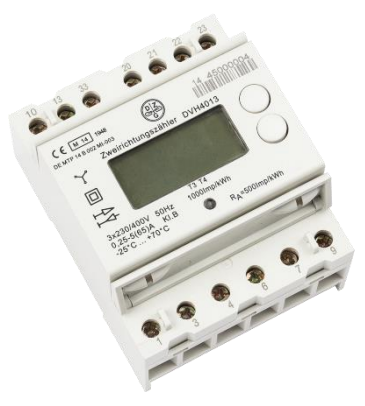

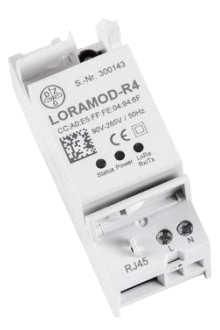

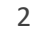

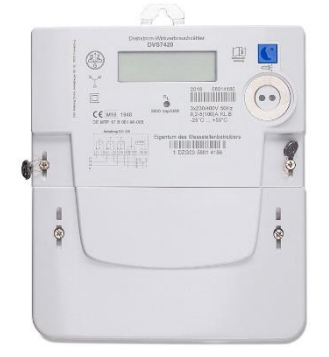

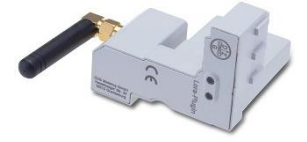

# Inhoud

| Algemeen                                    | 2  |
|---------------------------------------------|----|
| Inhoud                                      | 3  |
| Aansluiting elektrameters                   | 4  |
| 1-Fase – DZG WH4013                         | 4  |
| Aanduiding en verklaring symbolen           | 4  |
| Aansluitschema                              | 5  |
| 3-Fase (directe meting) – DZG DVH4013       | 6  |
| Behuizing                                   | 6  |
| Aanduiding en verklaring symbolen           | 7  |
| Aansluitschema                              | 8  |
| 3-Fase (indirecte meting) – DZG MDVH4006    | 9  |
| Behuizing                                   | 9  |
| Aanduiding en verklaring symbolen           |    |
| Aansluitschema                              |    |
| LW-MOD R4                                   |    |
| Aansluiten van de module                    |    |
| Verbinding met de module                    |    |
| Settings                                    | 14 |
| Devicelist                                  |    |
| Configuration                               | 20 |
| PlugIN Module                               | 25 |
| Instellen verhouding stroomtrafo's MDVH4006 | 26 |
| Aantekeningen                               |    |
| Meer informatie                             |    |

# Aansluiting elektrameters

#### 1-Fase – DZG WH4013

## Aanduiding en verklaring symbolen

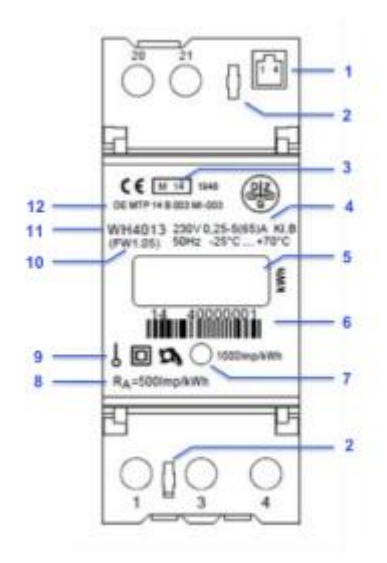

| Nummer | Omschrijving                                              | Aanduiding                   | Opmerking                        |
|--------|-----------------------------------------------------------|------------------------------|----------------------------------|
| 1      | RJ10 connector                                            |                              | RS485                            |
| 2      | Klemdeksel met verzegelingsoog                            |                              |                                  |
| 3      | CE-aanduiding met MID-toelating                           | Vb.: M14 1948                | Jaartal van aanbrengen<br>nummer |
| 4      | Technische gegevens                                       |                              |                                  |
| 5      | LC-Display                                                |                              | Aanduiding meetwaarden           |
| 6      | Serienummer met jaar van<br>productie                     | Vb.: 14 45000001             | 14 = jaar van productie          |
| 7      | Test LED                                                  | 1000 Imp/kWh                 |                                  |
| 8      | Constante S0-uitgang                                      | R <sub>A</sub> = 500 Imp/kWh |                                  |
| 9      | Symbool 1-Fase bedrijf,<br>beschermklasse en teruglooprem |                              |                                  |
| 10     | Firmware versie                                           | Vb.: (FW 1.05)               |                                  |
| 11     | Type aanduiding                                           | WH4013                       |                                  |
| 12     | Toelatingsnummer EG                                       | DE MTP 14 B 003<br>MI-003    |                                  |

#### Aansluitschema

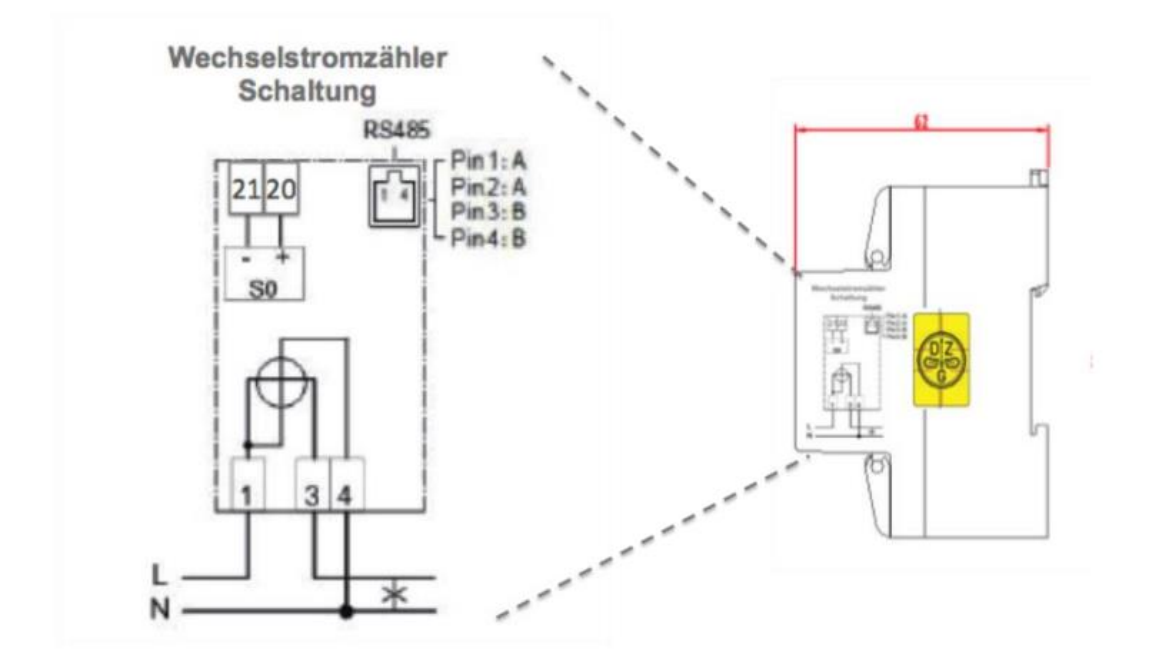

| Connector /   | Betekenis                              | Kabel / Aderkleur                      |
|---------------|----------------------------------------|----------------------------------------|
| Aansluitingen |                                        |                                        |
| 1             | FASE – IN (vanaf hoofdschakelaar)      | Bruin (ø 6,5 mm / 16 mm²)              |
| 3             | FASE – UIT (naar aardlekschakelaars of | Bruin (ø 6,5 mm / 16 mm²)              |
|               | groepen)                               |                                        |
| 4             | NUL                                    | Blauw (ø 6,5 mm / 16 mm <sup>2</sup> ) |

#### RS485 connector (RJ10):

| Ader (kabel) | Pin volgorde | Kanaal | Kanaal nummer |
|--------------|--------------|--------|---------------|
| Geel         | Pin 1        | А      | 23            |
| Groen        | Pin 2        | А      | 23            |
| Bruin (Rood) | Pin 3        | В      | 22            |
| Wit (Zwart)  | Pin 4        | В      | 22            |

#### Let op!!

Er zijn meerdere uitvoeringen kabels met verschillende kleuren aders. De verschillen komen voor bij de aders van de pinnen 3 en 4.

# 3-Fase (directe meting) – DZG DVH4013

## Behuizing

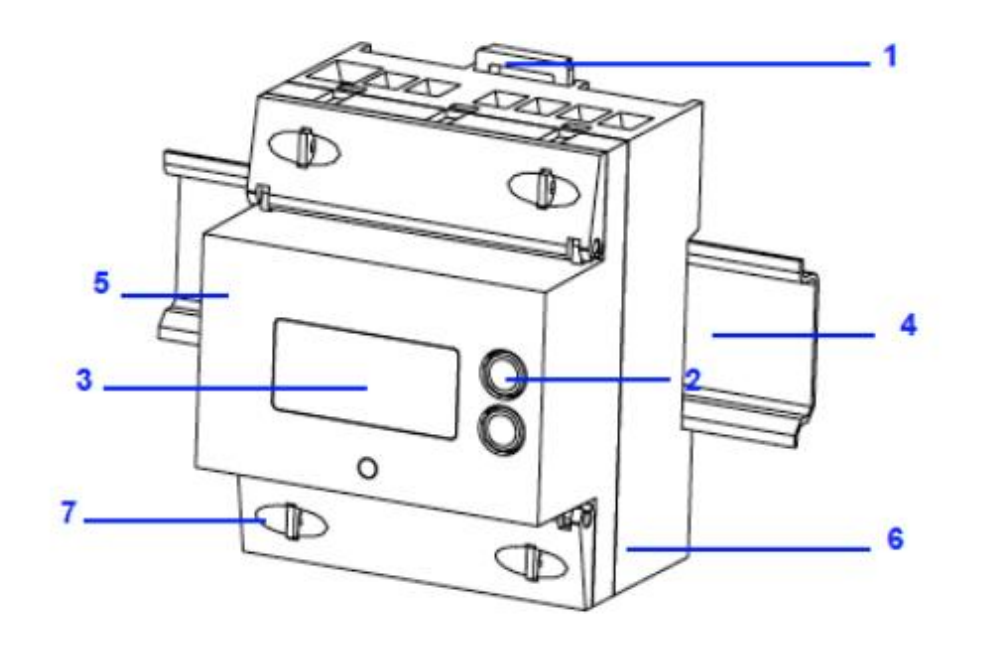

| Nummer | Element                        | Omschrijving / Functie          |
|--------|--------------------------------|---------------------------------|
| 1      | Montageklem                    | Los en vastmaken op DIN-Rail    |
| 2      | Druktoetsen                    | Scrollen door de diverse menu's |
| 3      | LC-Display                     | Aanduiding meetwaarden          |
| 4      | DIN-Rail                       | Montage van de meter            |
| 5      | Behuizing                      | Bovenste deel                   |
| 6      | Behuizing                      | Onderste deel                   |
| 7      | Klemdeksel met verzegelingsoog |                                 |

#### Aanduiding en verklaring symbolen

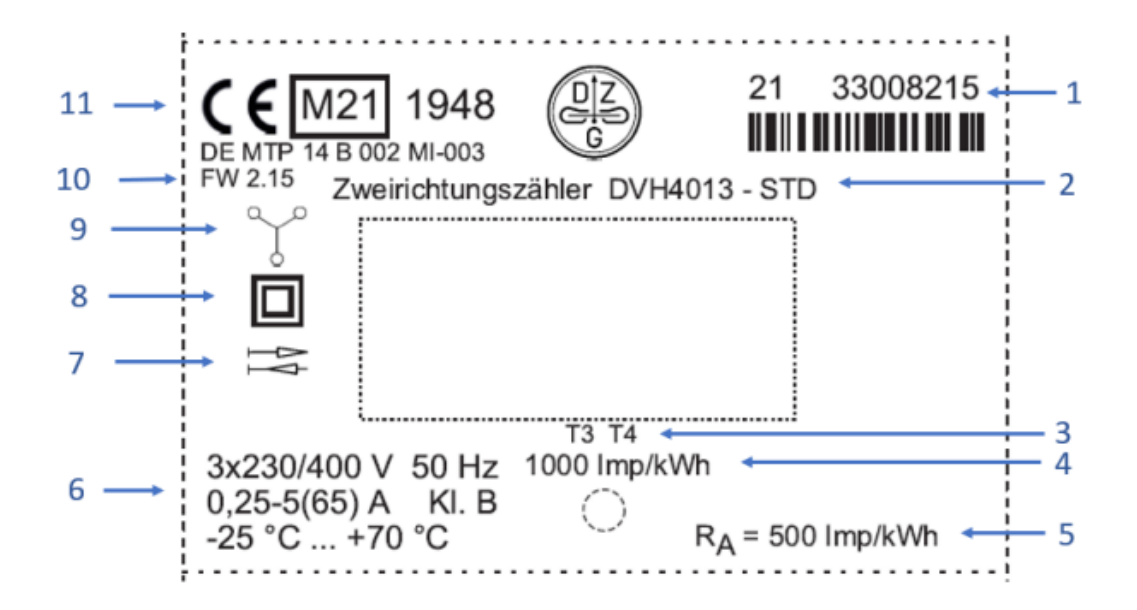

| Nummer | Omschrijving                                              | Aanduiding                                 | Opmerking                                   |
|--------|-----------------------------------------------------------|--------------------------------------------|---------------------------------------------|
| 1      | Serienummer met jaar van<br>productie                     | Vb.: 21 33008215                           | 21 = jaar van productie                     |
| 2      | Type aanduiding                                           | DVH4013 - STD                              |                                             |
| 3      | Aanduiding actief tarief T3, T4                           |                                            | Aanduiding actief tarief T3, T4             |
| 4      | Test LED                                                  | 1000 Imp/kWh                               |                                             |
| 5      | Constante SO-uitgang                                      | R <sub>A</sub> = 500 Imp/kWh               |                                             |
| 6      | Technische gegevens                                       |                                            |                                             |
| 7      | Aanduiding stroomrichting                                 | -><br><-                                   | Import (levering)<br>Export (teruglevering) |
| 8      | Beschermklasse II                                         |                                            |                                             |
| 9      | Bedrijfsmodus                                             |                                            | 3-Fase                                      |
| 10     | Firmware versie                                           | FW 2,15                                    |                                             |
| 11     | CE-aanduiding met MID-toelating<br>en toelatingsnummer EG | Vb.: M21 1948<br>DE MTP 14 B 003<br>MI-003 | Jaartal van aanbrengen<br>nummer            |

#### Aansluitschema

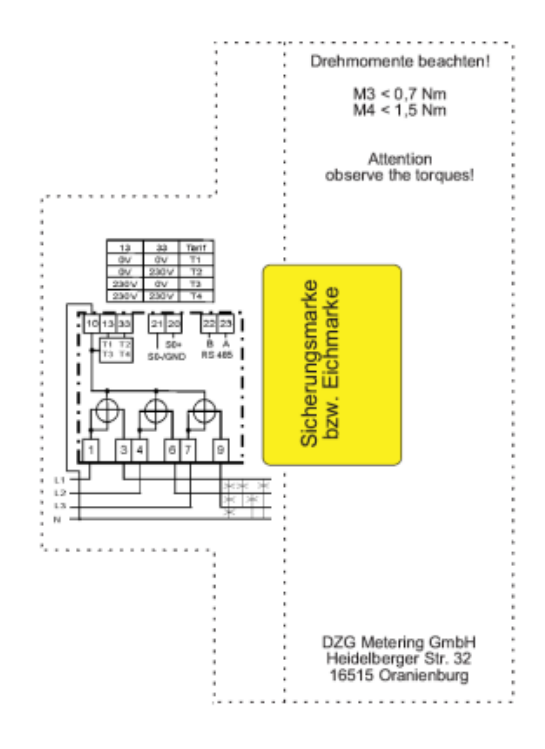

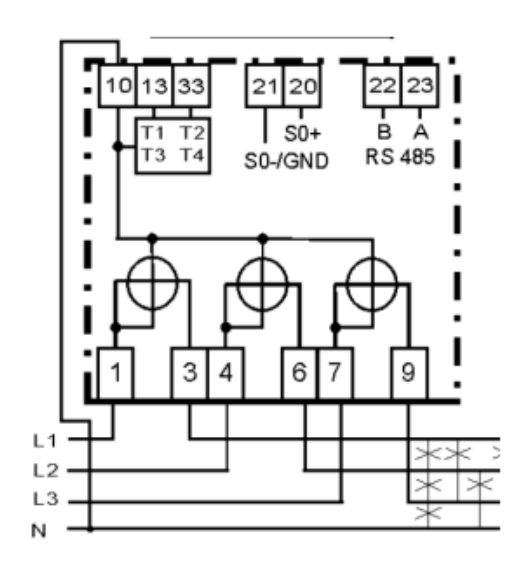

|   | 1 | C | 2 | 1 |
|---|---|---|---|---|
|   | ł | 2 | 5 | ١ |
|   | ľ | 1 | - |   |
|   |   |   |   |   |
| • |   |   |   |   |

| Connector /<br>Aansluitingen | Betekenis                                            | Kabel / Aderkleur         |
|------------------------------|------------------------------------------------------|---------------------------|
| 1                            | FASE L1 – IN (vanaf hoofdschakelaar)                 | Bruin (ø 6,5 mm / 16 mm²) |
| 3                            | FASE L1 – UIT (naar aardlekschakelaar of<br>groepen) | Bruin (ø 6,5 mm / 16 mm²) |
| 4                            | FASE L2 – IN (vanaf hoofdschakelaar)                 | Bruin (ø 6,5 mm / 16 mm²) |
| 6                            | FASE L2 – UIT (naar aardlekschakelaar of<br>groepen) | Bruin (ø 6,5 mm / 16 mm²) |
| 7                            | FASE L3 – IN (vanaf hoofdschakelaar)                 | Bruin (ø 6,5 mm / 16 mm²) |
| 9                            | FASE L3 – UIT (naar aardlekschakelaar of<br>groepen) | Bruin (ø 6,5 mm / 16 mm²) |
| 10                           | NUL                                                  | Blauw (ø 6,5 mm / 16 mm²) |

#### RS485 connector (klemmen 22, 23):

| Ader (kabel) | In geval van<br>doorlussen | Kanaal | Kanaal nummer |
|--------------|----------------------------|--------|---------------|
| Zwart        | Blauw                      | А      | 23            |
| Rood         | Rood                       | В      | 22            |

# 3-Fase (indirecte meting) – DZG MDVH4006

## Behuizing

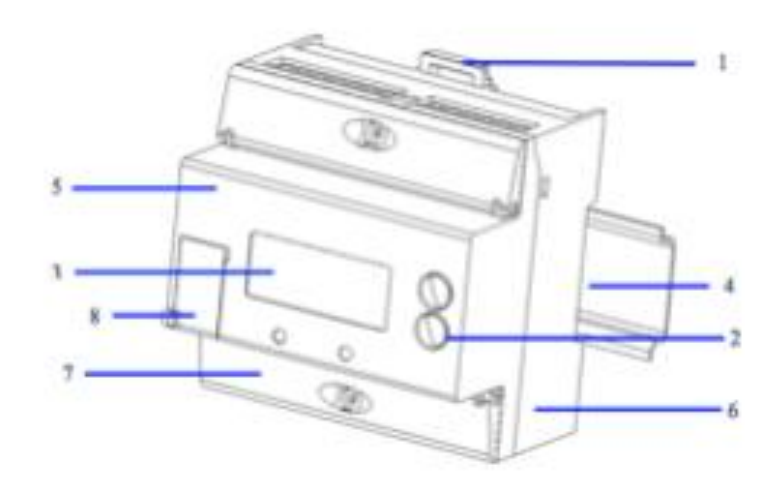

| Nummer | Element                        | Omschrijving / Functie          |
|--------|--------------------------------|---------------------------------|
| 1      | Montageklem                    | Los en vastmaken op DIN-Rail    |
| 2      | Druktoetsen                    | Scrollen door de diverse menu's |
| 3      | LC-Display                     | Aanduiding meetwaarden          |
| 4      | DIN-Rail                       | Montage van de meter            |
| 5      | Behuizing                      | Bovenste deel                   |
| 6      | Behuizing                      | Onderste deel                   |
| 7      | Klemdeksel met verzegelingsoog |                                 |

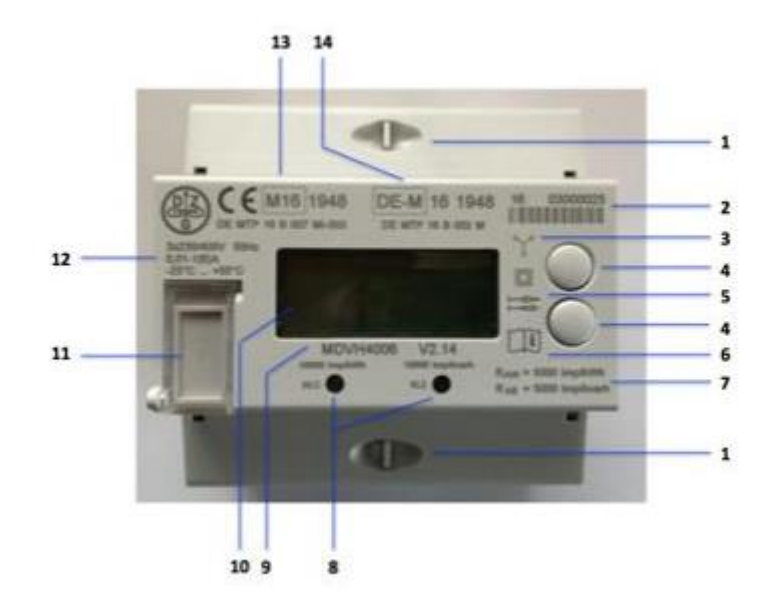

# Aanduiding en verklaring symbolen

| Nummer | Omschrijving                                              | Aanduiding                                | Opmerking                                   |
|--------|-----------------------------------------------------------|-------------------------------------------|---------------------------------------------|
| 1      | Aansluitklemmen /<br>Klemmendeksel                        |                                           |                                             |
| 2      | Serienummer met jaar van<br>productie                     | Vb.: 16 03000025                          | 16 = jaar van productie                     |
| 3      | Bedrijfsmodus 3-Fase                                      |                                           | 3-Fase + Nul (vierleider)                   |
| 4      | Druktoetsen                                               |                                           | Aanduiding meetwaarden                      |
| 5      | Aanduiding stroomrichting en<br>beschermklasse            | -><br><-                                  | Import (levering)<br>Export (teruglevering) |
| 6      | Bedieningshandleiding                                     |                                           |                                             |
| 7      | Constante SO-uitgangen                                    | R = 5000 Imp/kWh<br>R = 5000 Imp/kvarh    |                                             |
| 8      | Test-LED                                                  | R = 10000 Imp/kWh<br>R = 10000 Imp/kvarh  |                                             |
| 9      | Type aanduiding                                           | MDVH4006 met<br>firmwareversie            |                                             |
| 10     | LC-Display                                                |                                           | 3-Fase                                      |
| 11     | Aanduiding stroomtrafo's                                  |                                           | Aanduiding meetwaarden                      |
| 12     | Technische gegevens                                       |                                           |                                             |
| 13     | CE-aanduiding met MID-toelating<br>en toelatingsnummer EG | M16 1948<br>DE MTP 16 B 007 MI-<br>003    | Jaartal van aanbrengen<br>nummer            |
| 14     | Nationale toelating en<br>toelatingsnummer                | DE M16 1948<br>DE MTP 16 B 002 MI-<br>003 | Jaartal van aanbrengen<br>nummer            |

#### Aansluitschema

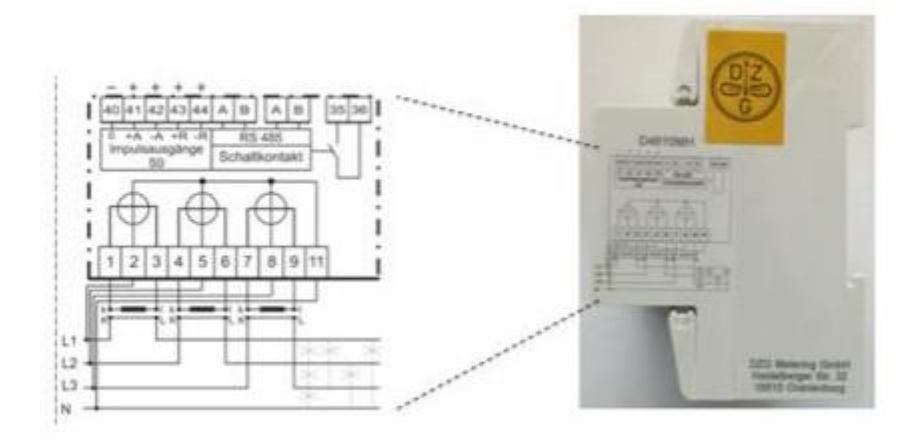

| Connector /<br>Aansluitingen | Betekenis                                  | Kabel / Aderkleur          |
|------------------------------|--------------------------------------------|----------------------------|
| 1                            | Stroom S1 – IN (vanaf stroomtransformator) | (ø 4,0 mm / 2,5 mm²)       |
| 2                            | Stroom L1                                  | (ø 4,0 mm / 2,5 mm²)       |
| 3                            | Stroom S1 – UIT (naar stroomtransformator) | (ø 4,0 mm / 2,5 mm²)       |
| 4                            | Stroom S2 – IN (vanaf stroomtransformator) | (ø 4,0 mm / 2,5 mm²)       |
| 5                            | Stroom L2                                  | (ø 4,0 mm / 2,5 mm²)       |
| 6                            | Stroom S2 – UIT (naar stroomtransformator) | (ø 4,0 mm / 2,5 mm²)       |
| 7                            | Stroom S3 – IN (vanaf stroomtransformator) | (ø 4,0 mm / 2,5 mm²)       |
| 6                            | Stroom L3                                  | (ø 4,0 mm / 2,5 mm²)       |
| 9                            | Stroom S3 – UIT (naar stroomtransformator) | (ø 4,0 mm / 2,5 mm²)       |
| 11                           | NUL                                        | Blauw (ø 4,0 mm / 2,5 mm²) |

# RS485 connector (Modbus) (klemmen A, B (2x)):

| Ader (kabel) | In geval van<br>doorlussen | Kanaal | Kanaal nummer |
|--------------|----------------------------|--------|---------------|
| Zwart        | Blauw                      | А      | 23            |
| Rood         | Rood                       | В      | 22            |
| Zwart        | Blauw                      | А      | 23            |
| Rood         | Rood                       | В      | 22            |

#### Let op!!

De twee RS485 uitgangen kunnen separaat van elkaar gebruikt worden.

## LW-MOD R4

De DIN-Rail module voor het via het LoRaWAN protocol op afstand uitlezen van de DIN-Rail meters van DZG heet LW-MOD R4 (voorheen LORAMOD R4).

Deze module heeft de mogelijkheid om meerdere meters aan te sluiten. Het aantal meters is enigszins afhankelijk van het type aangesloten meter. De module hoeft niet tegen de meter aan gemonteerd te worden.

# 

#### Aansluiten van de module

| Nummer | Omschrijving            | Aanduiding               | Opmerking                                                                                          |
|--------|-------------------------|--------------------------|----------------------------------------------------------------------------------------------------|
| 1      | FAKRA Antenne-connector |                          | Ontvangstverbetering                                                                               |
| 2      | USB-B connector         | USB                      | Ten behoeve van<br>configuratie                                                                    |
| 3      | Serienummer module      | Vb.: 301450              |                                                                                                    |
| 4      | MAC-Adres               | Vb.:<br>CCA0E5FFFE04998A | LoRaWAN DevEUI                                                                                     |
| 5      | LED-Communicatie        | LoRa Rx/Tx               | Geeft communicatie aan tussen module en meter                                                      |
| 6      | LED-Status              | Status                   | Geeft de status van<br>module aan<br>Continue = OK<br>Knipperen = Een meter<br>wordt niet gevonden |
| 7      | Voedingsconnector       | LN                       | L = Fase (bruin)<br>N = Nul (blauw)                                                                |
| 8      | RJ45 connector          | RJ45                     | RS485                                                                                              |

#### Verbinding met de module

Voor het configureren van de module is specifieke software noodzakelijk, "DZG LORA CONFIG". Deze software kan met behulp van een RS232 naar RJ45 of via USB naar USB B met de LW-MOD R4 module verbinden. Indien geen RS232 poort op de PC of Laptop aanwezig is, kan een converter USB naar RS232 toegepast worden.

#### Let op!!

Voor de PlugIn module is een specifieke adapter benodigd.

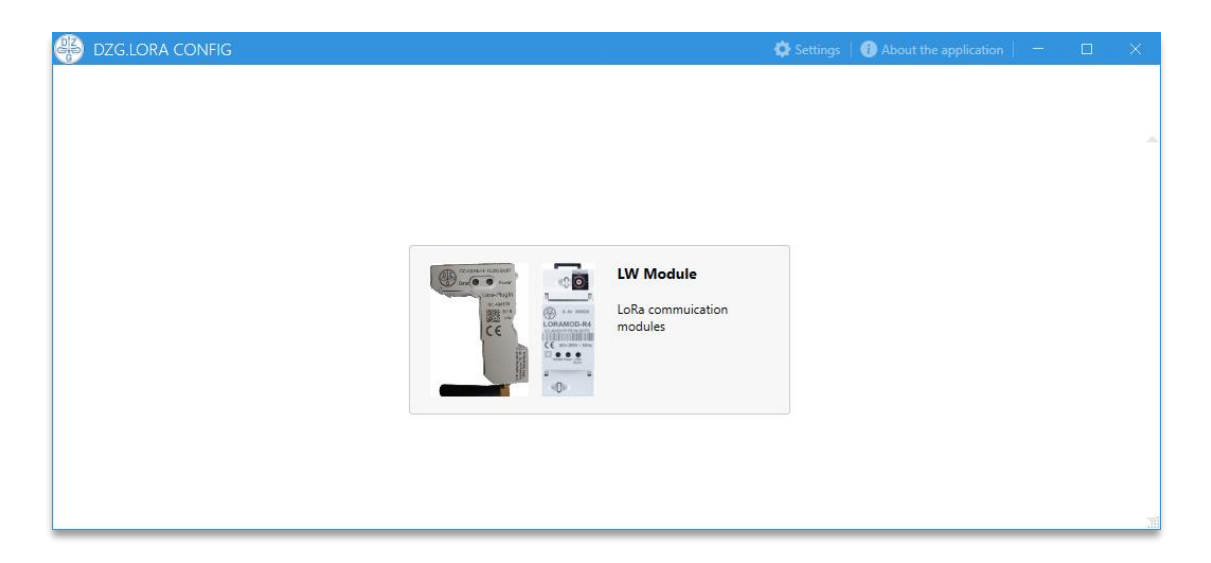

Deze software kent maar één functie, en dat is het configureren van de radiomodules. Klik op de afbeelding om de software verder te starten.

#### Let op!!

Voor het instellen van trafo verhoudingen in een indirecte meter DZG MDVH4006 is een andere software benodigd, "DZG Config".

#### Settings

Voorafgaand aan het verbinden met de module dienen de verbindingsparameters ingesteld te worden. Met name indien gebruik gemaakt wordt van een USB-kabel, kan het noodzakelijk zijn de juiste COM-poort te kiezen.

| TA TRANSMISSION METER CONFIGURATION                                                                                | → Settings                                                                                                    |
|----------------------------------------------------------------------------------------------------|----------------------------------------------------------------------------------------------------|
|                                                                                                    | Language<br>Nederlands (Nederland)                                                                                        |
| ejoin<br>10:00:00 DISABLE<br>nk check<br>10:00:00 DISABLE<br>ay in LoRaWAN mode after data transmission<br>0:00:00 | Expert mode<br>LORAMOD-R4 CONNECTION PARAMETER<br>Serial port Baudrate<br>COM3 9600<br>Data bits Parity<br>8 Even<br>Even |

Kies bovenin de balk op "<sup>()</sup> Settings" en zet eventueel een haakje in het vak bij "Expert mode". Dit geeft de mogelijkheid om te zien wat de aangesloten meter doet in Debug-mode.

Gebruik de volgende instellingen:

| Metertype | Baudrate | Databits | Stopbits | Parity |
|-----------|----------|----------|----------|--------|
| WH4013,   | 9600     | 8        | 1        | Even   |
| DVH4013,  |          |          |          |        |
| MDVH4006  |          |          |          |        |
| DWH4113   | 9600     | 8        | 1        | None   |

#### Let op!!

Zonder de juiste instellingen zal geen verbinding tot stand komen met de radiomodule. Bovengenoemde instellingen worden namelijk ook gebruikt in het tabblad "INTERFACES".

#### Devicelist

Het is wenselijk om voorafgaand aan het tot stand brengen van een verbinding met de radiomodule (dus voor de "CONNECT") alvast de "DEFAULT CONFIGURATIONS" in te stellen.

| W Modul Info                                  | LORAWAN STATUS TRANSMISSION WIRELESS MBUS METER DATA TRANSMISSION METER CONFIGURATION                                          | CONFIGURATION                           |
|-----------------------------------------------|----------------------------------------------------------------------------------------------------|-----------------------------------------|
| irmware Version                               | INTERFACES BASIC SETTINGS                                                                                                    | Default Configurations                  |
| 0475d-16-g014551b (Tue Apr 04                 | RS-232 INTERFACE                                                                                                    | MDVH4006, DVH4013, WH4013 (mit LoRaWAN) |
| lootloader Version<br>ootloader Version: 4.06 | Baudrate         Stop bits         Data bits and Parity           9600         •         1         •         8 Bits and None • | LOAD SELECTED CONFIGURATION             |
| oRa Stack Version                             | RS-485 INTERFACE                                                                                                    | Configuration                           |
| oRa Stack Version: 1.0.2                      | Baudrate Stop bits Data bits and Parity                                                                                        | READ WRITE                              |
| Date and Time                                 | 9600 • 1 • 8 Bits and None •                                                                                                   | LOAD SAVE                               |
| 6.04.2024 18:22:46<br>Configuration Checksum: |                                                                                                    | Options Keep AppEui and AppKey          |

Hiermee wordt alvast een en ander qua standaard instellingen naar voren gehaald en verminderd de kans op fouten.

Als de module onder spanning is gebracht en de RJ45 of USB-kabel is aangesloten, klik dan op de knop "CONNECT". Aangezien de modules af fabriek al een basisconfiguratie hebben, kan direct gekozen worden voor het onderdeel "o Device List".

| ę | DZG.LORA CONFIG                |                                                                              |                      | 🖨 Settings       | 🕧 About the application | - | ×        |
|---|--------------------------------|------------------------------------------------------------------------------|----------------------|------------------|-------------------------|---|----------|
|   | LW Modul Info                  | DEVICE ID MANUFACTURER METER TYPE MEDIUM AGE (S) RSSI SIZE AES KEY FOR WMBUS | LISTEN OPERATIONEN   |                  |                         |   | 1        |
|   | Firmware Version               |                                                                              | READ METER LIST      | CLEAR METER LIST |                         |   |          |
|   |                                |                                                                              | ADD METER            | DELETE METER     |                         |   |          |
|   | Bootloader Version             |                                                                              | SAVE METER LIST      | LOAD METER LIST  |                         |   |          |
|   | LoRa Stack Version             |                                                                              | AUSGEWÄHLTER ZÄHLLER |                  |                         |   |          |
|   | Date and Time                  |                                                                              |                      |                  |                         |   |          |
|   | Configuration Checksum:        |                                                                              |                      |                  |                         |   |          |
|   | End-device identifier (DevEUI) |                                                                              |                      |                  |                         |   | ш        |
|   | 00:00:00:00:00:00:00:00        |                                                                              |                      |                  |                         |   | ш        |
|   | Big-Endian (LSB)               |                                                                              |                      |                  |                         |   | ш        |
|   | Status Message                 |                                                                              |                      |                  |                         |   | ш        |
|   |                                |                                                                              |                      |                  |                         |   | ш        |
|   |                                |                                                                              |                      |                  |                         |   |          |
| 1 |                                | TIME MESSAGE                                                                 |                      |                  |                         |   |          |
| 1 | Device List                    |                                                                              |                      |                  |                         |   |          |
| Ι | CONNECT                        |                                                                              |                      |                  |                         |   |          |
| L | RESET DEVICE                   |                                                                              |                      |                  |                         |   | <b>•</b> |

Als de verbinding tot stand is gekomen, kun je beginnen met "READ METER LIST" om te zien welke meter reeds in de module staat. Meestal betreft het een Diehl wM-Bus meter, deze kan verwijderd worden.

Klik de te verwijderen meter aan en klik dan in het menu op "DELETE METER".

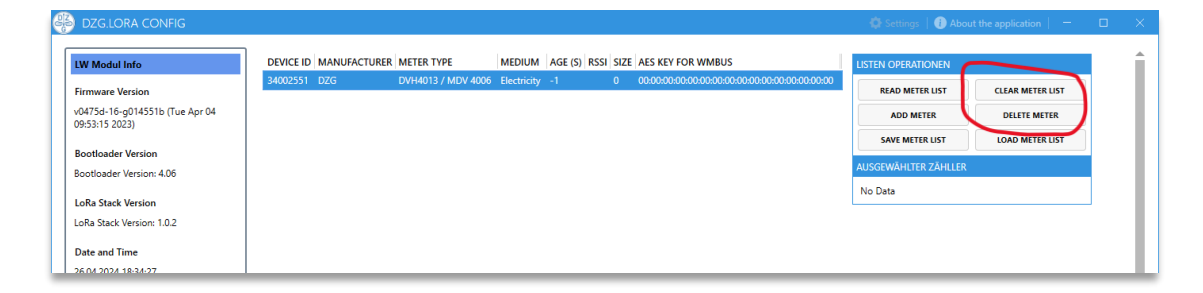

De meter die dus niet benodigd is, wordt daarmee verwijderd en kan een nieuwe devicelist worden aangemaakt.

Klik vervolgens in het menu op de knop "ADD METER" om een nieuwe meter toe te voegen.

| 🏶 DZG.LORA CONFIG                                                                                                    |                                                                                          | gs   🕕 About the application   💻 🗖 |
|----------------------------------------------------------------------------------------------------|------------------------------------------------------------------------------------------|------------------------------------|
| LW Modul Info                                                                                                    | DEVICE ID MANUFACTURER METER TYPE MEDIUM AGE (S) RSSI SIZE AES KEY FOR WMBUS LISTEN OPER | ATIONEN                            |
| Firmware Version                                                                                                    | READ M                                                                                   | ETER LIST CLEAR METER LIST         |
| v0475d-16-g014551b (Tue Apr 04                                                                                                    | ADD                                                                                      | METER DELETE METER                 |
| 09:53:15 2023)                                                                                                    | SAVE MI                                                                                  | ETER LIST LOAD METER LIST          |
| Bootloader Version                                                                                                    | AUSGEWÄHL                                                                                | TER ZÄHLLER                        |
| Bootloader Version: 4.06                                                                                                    | Could not a                                                                              |                                    |
| LoRa Stack Version                                                                                                    | Could not p                                                                              | arse                               |
| LoRa Stack Version: 1.0.2                                                                                                    |                                                                                          |                                    |
| Date and Time                                                                                                    | 🐣 CREATE METER X                                                                         |                                    |
| 26.04.2024 18:34:27                                                                                                    |                                                                                          |                                    |
| Configuration Checksum:                                                                                                    | Device type Medium Manufacturer Device ID                                                |                                    |
| 0x6C46                                                                                                    | [[Undefined]] • Others •                                                                 |                                    |
| End davise identifier (DevEUI)                                                                                                    | AES key (only for wMBus)                                                                 |                                    |
| CC:A0:E5:EE:E04:B2:55                                                                                                    | 00:00:00:00:00:00:00:00:00:00:00:00:00                                                   |                                    |
| Little-Endian (MSB)                                                                                                    |                                                                                          |                                    |
| Big-Endian (LSB)                                                                                                    | OBIS ID ADRESS DATA LENGTH SCALER UNITS UNSIGNED                                         |                                    |
| Status Massaga                                                                                                    |                                                                                          |                                    |
| Device list successfully refreshed                                                                                                    |                                                                                          |                                    |
| ,                                                                                                    | OK CANCEL                                                                                |                                    |
|                                                                                                    |                                                                                          |                                    |
| DISPLAY                                                                                                    | TIME MESSAGE                                                                             |                                    |
| Configuration                                                                                                    | 4/26/2024 6:34:27 PM Returning LoRaStack Version                                         |                                    |
| Device List                                                                                                    | 4/26/2024 6:34:27 PM Returning Bootloader Version                                        |                                    |
| DISCONNECT                                                                                                    | 4/26/2024 6:34:27 PM Returning Configuration Checksum                                    |                                    |
|                                                                                                    | 4/26/2024 6:34:27 PM Returning Device Type                                               |                                    |
| A second second s | LACADACTATAN P. C. V.                                                                    |                                    |

Het volgende scherm volgt en hier ga je als volgt te werk:

Kies onder "Device type" het type of model meter dat je op deze module wilt aansluiten:

| CREATE METER                                       |                                      |          |        |
|----------------------------------------------------|--------------------------------------|----------|--------|
| Device type<br>DVH4013 / MDV 4006                  | Medium Manufacturer Device ID  Chers |          |        |
| AES key (only for wME<br>00:00:00:00:00:00:00:00:0 | us)<br>0:00:00:00:00:00:00:00        |          |        |
| OBIS ID                                            | ADRESS DATA LENGTH SCALER UNITS      | JNSIGNED | +      |
|                                                    |                                      |          | -      |
|                                                    |                                      | ОК       | CANCEL |

#### Let op!!

Het "Device type" is op dit moment voor alle DIN-Rail uitvoeringen gelijk.

Vervolgens onder "Medium" kiezen voor "Electricity":

| Device type                 | Medium Janufacturer Device ID          |   |
|-----------------------------|----------------------------------------|---|
| DVH4013 / MDV 4006          | Electricity                            |   |
| AES key (only for wMBu      | s)                                     |   |
| 00:00:00:00:00:00:00:00:00: | 00:00:00:00:00:00:00                   |   |
| OBIS ID                     | ADRESS DATA LENGTH SCALER UNITS UNSIGN | × |
|                             |                                        | - |
|                             |                                        |   |

#### Let op!!

Indien niet het juiste "Medium" is gekozen, zullen nooit de juiste meetwaarden getoond worden.

De parser in ZENNER DataHub (voorheen B.One Middleware), de backend software waar alle data van de meters verwerkt wordt, kan de telegrammen dan niet goed vertalen en geeft fouten naar andere software of klanten die data via een API ophalen.

Vervolgens onder "Manufacturer" de afkorting van de fabrikant van de meters invullen. In dit geval is dit "DZG":

|                                 |                    | -             |          |    |        |
|---------------------------------|--------------------|---------------|----------|----|--------|
| Device type                     | Medium Manufactu   | rer Device ID | _        |    |        |
| OVH4013 / MDV 4006 🔻            | Electricity 🔻 DZG  |               |          |    |        |
| AFS key (only for wMBus)        |                    |               |          |    |        |
| 0:00:00:00:00:00:00:00:00:00:00 | 00:00:00:00:00     |               |          |    |        |
| OBIS ID                         | ADRESS DATA LENGTH | SCALER UNITS  | UNSIGNED |    | +      |
|                                 |                    |               |          |    |        |
|                                 |                    |               |          |    |        |
|                                 |                    |               |          |    |        |
|                                 |                    |               |          | ок | CANCEL |

#### Let op!!

Elke fabrikant van een willekeurige meter krijgt een drieletterige afkoring die ook gebruikt wordt in geval van een M-Bus uitlezing of netwerk.

Is een afkoring niet bekend, vraag deze dan na op de Service Afdeling van WMS.

Als laatste dient het serienummer van de meter ingevuld te worden in het veld "Device ID":

| Device type<br>DVH4013 / MDV 4006 🔻                    | Medium     Manufacturer     Device ID       Electricity     DZG     31005982 |   |
|--------------------------------------------------------|------------------------------------------------------------------------------|---|
| AES key (only for wMBus)<br>00:00:00:00:00:00:00:00:00 | :00:00:00:00:00:00                                                           |   |
| OBIS ID                                                | ADRESS DATA LENGTH SCALER UNITS UNSIGNED                                     | + |

#### Let op!!

Het "Device ID" bestaat altijd uit de 8 cijfers van het werkelijke serienummer van de meter. In geval van DZG staat er veelal nog "1 DZG00" voor het werkelijke serienummer. Dit kan dus weggelaten worden.

#### Let op!!

De AES-key is niet benodigd, deze wordt alleen gebruikt in geval van wM-Bus meters.

19

Vervolgens op de knop "OK" klikken om de meter daadwerkelijk aan de "DEVICE LIST" toe te voegen.

Herhaal deze stap voor elke toe te voegen meter die gekoppeld moet worden aan deze module.

#### Configuration

Mocht het toch nodig zijn dat er bepaalde instellingen aangepast moeten worden, dan kan dit door het onderdeel "O Configuration" te selecteren en vervolgens op de knop "CONNECT" te klikken.

| LW Modul Info                                                             | LORAWAN STATUS TRANSMISSION WIRELESS MBUS METER DATA TRANSMISSION METER CONFIGURATION | CONFIGURATION                             |
|---------------------------------------------------------------------------|---------------------------------------------------------------------------------------|-------------------------------------------|
| Firmware Version                                                          | INTERFACES BASIC SETTINGS                                                             | Default Configurations                    |
|                                                                           | RS-232 INTERFACE                                                                      | MDVH4006, DVH4013, WH4013 (mit LoRaWAN) 👻 |
| Bootloader Version                                                        | Baudrate Stop bits Data bits and Parity                                               | LOAD SELECTED CONFIGURATION               |
|                                                                           | 9600 • 8 Bits and None •                                                              | OPEN DEFAULT CONFIGURATIONS FOLDER        |
| LoRa Stack Version                                                        | RS-485 INTERFACE                                                                      | Configuration                             |
| Data and Time                                                             | Baudrate Stop bits Data bits and Parity                                               | READ WRITE                                |
| Date and Time                                                             | 9600 • 1 • 8 Bits and None •                                                          | LOAD SAVE                                 |
| Configuration Checksum:                                                   |                                                                                       | Options                                   |
|                                                                           |                                                                                       |                                           |
| End-device identifier (DevEUI)                                            |                                                                                       |                                           |
| 00:00:00:00:00:00                                                         |                                                                                       |                                           |
| Big-Endian (ISB)                                                          |                                                                                       |                                           |
|                                                                           |                                                                                       |                                           |
| Status Message                                                            |                                                                                       |                                           |
| Status Message                                                            |                                                                                       |                                           |
| Status Message                                                            |                                                                                       |                                           |
| Status Message                                                            | TIME MESSAGE                                                                          |                                           |
| Status Message DISPLAY Configuration                                      | TIME MESSAGE                                                                          |                                           |
| Status Message  SISPLAV  Configuration  Device List                       | TIME MESSAGE                                                                          |                                           |
| Status Message  SISPLAY  Configuration  Device List  Connect              | TIME MESSAGE                                                                          |                                           |
| Status Message  SISPLAY  Configuration Device List  Connect  RESET DEVICE | TIME MESSAGE                                                                          |                                           |

Na het tot stand brengen van de verbinding, zal de module uitgelezen moeten worden. Klik hiervoor op de knop "READ".

| W Modul Info                                  | LORAWAN STATUS TRANSMISSION WIRELESS MBUS METER DATA TRANSMISSION METER CONFIGURATION | CONFIGURATION                           |
|-----------------------------------------------|---------------------------------------------------------------------------------------|-----------------------------------------|
| rmware Version                                | INTERFACES BASIC SETTINGS                                                             | Default Configurations                  |
| 475d-16-g014551b (Tue Apr 04<br>9:53:15 2023) | RS-232 INTERFACE                                                                      | MDVH4006, DVH4013, WH4013 (mit LoRaWAN) |
| ootloader Version<br>ootloader Version: 4.06  | Baudrate Stop bits Data bits and Parity<br>9600 • 1 • 8 Bits and None •               | LOAD SELECTED CONFIGURATION             |
| Ra Stack Version                              | RS-485 INTERFACE                                                                      | Configuration                           |
| Ra Stack Version: 1.0.2                       | Baudrate Stop bits Data bits and Parity                                               | READ WRITE                              |
| .04.2024 19:01:03                             | 9000 • 1 • 8 Brts and None •                                                          | Options                                 |
| nfiguration Checksum:                         |                                                                                       | Keep AppEui and AppKey                  |

Nu zie je vervolgens de standaard instellingen van de module verschijnen.

Om te beginnen komen we terecht in het tabblad "INTERFACES". Hier zijn de instellingen weergegeven welke van belang zijn voor het metertype, zie ook de tabel op <u>bladzijde 13</u>.

|                                                                                                    |                                                                                                    | 4103 1104113310                                                                                             | WIRELESS WIBUS                                         | METER DATA TRANSMISSION | METER CONFIGURATION | CONFIGURATION                           |
|----------------------------------------------------------------------------------------------------|----------------------------------------------------------------------------------------------------|----------------------------------------------------------------------------------------------------|--------------------------------------------------------|-------------------------|---------------------|-----------------------------------------|
| Firmware Version                                                                                                    | INTERFACES B/                                                                                                    | ASIC SETTINGS                                                                                               |                                                        |                         |                     | Default Configurations                  |
| v0475d-16-a014551b (Tue Apr 04                                                                                                    | DS 323 INITEDEAC                                                                                                    | τ.                                                                                                    |                                                        |                         |                     | MDVL4006 DVL4012 WL4012 (mit LoPaWAN)   |
| 09:53:15 2023)                                                                                                    | NS-232 INTERFAC                                                                                                    | .E                                                                                                    |                                                        |                         |                     | MDVH4000, DVH4015, WH4015 (mit LokaWAN) |
| Bootloader Version                                                                                                    | Baudrate                                                                                                    | Stop bits                                                                                                   | Data bits and Parity                                   |                         |                     | LOAD SELECTED CONFIGURATION             |
| Bootloader Version: 4.06                                                                                                    | 9600                                                                                                    | • 1 •                                                                                                    | 8 Bits and None 🔻                                      |                         |                     | OPEN DEFAULT CONFIGURATIONS FOLDER      |
| LoRa Stack Version                                                                                                    | RS-485 INTERFAC                                                                                                    | æ                                                                                                    |                                                        |                         |                     | Configuration                           |
| LoRa Stack Version: 1.0.2                                                                                                    |                                                                                                    | a. 15                                                                                                    | D.1.12 10.2                                            |                         |                     | READ WRITE                              |
| Date and Time                                                                                                    | Baudrate                                                                                                    | stop bits                                                                                                   | Data bits and Parity                                   |                         |                     | LOAD SAVE                               |
| 26 04 2024 19:01:03                                                                                                    | 9000                                                                                                    | · <u> </u>                                                                                                  | o bits and even *                                      |                         |                     |                                         |
|                                                                                                    |                                                                                                    |                                                                                                    |                                                        |                         |                     | Options                                 |
| Configuration Checksum:                                                                                                    |                                                                                                    |                                                                                                    |                                                        |                         |                     | Keep AppEui and AppKey                  |
| 0x6C46                                                                                                    |                                                                                                    |                                                                                                    |                                                        |                         |                     |                                         |
| End-device identifier (DevEUI)                                                                                                    |                                                                                                    |                                                                                                    |                                                        |                         |                     |                                         |
| CC:A0:E5:FF:FE:04:B2:55                                                                                                    |                                                                                                    |                                                                                                    |                                                        |                         |                     |                                         |
|                                                                                                    |                                                                                                    |                                                                                                    |                                                        |                         |                     |                                         |
| Little-Endian (MSB)                                                                                                    |                                                                                                    |                                                                                                    |                                                        |                         |                     |                                         |
| Little-Endian (MSB)     Biq-Endian (LSB)                                                                                                    |                                                                                                    |                                                                                                    |                                                        |                         |                     |                                         |
| <ul> <li>Little-Endian (MSB)</li> <li>Big-Endian (LSB)</li> </ul>                                                                                |                                                                                                    |                                                                                                    |                                                        |                         |                     |                                         |
| Little-Endian (MSB)     Big-Endian (LSB) Status Message                                                                                          |                                                                                                    |                                                                                                    |                                                        |                         |                     |                                         |
| Little-Endian (MSB)     Big-Endian (LSB)  Status Message Configuration was successfully read                                                     |                                                                                                    |                                                                                                    |                                                        |                         |                     |                                         |
| Little-Endian (MSB)     Big-Endian (LSB) Status Message Configuration was successfully read                                                      |                                                                                                    |                                                                                                    |                                                        |                         |                     |                                         |
| Little-Endian (MSB)     Big-Endian (LSB) Status Message Configuration was successfully read                                                      |                                                                                                    |                                                                                                    |                                                        |                         |                     |                                         |
| Little-Endian (MSB)     Big-Endian (LSB)      Status Message Configuration was successfully read  ISPLAY                                         | TIME                                                                                                    | MESSAGE                                                                                                    | 1                                                      |                         |                     |                                         |
| Little-Endian (MSB)     Big-Endian (LSB) Status Message Configuration was successfully read                                                      | TIME<br>4/26/2024 7:01:04 PI                                                                                                 | MESSAGE<br>M Returning LoRaStack                                                                            | Version                                                |                         |                     |                                         |
| Little-Endian (MSB)     Big-Endian (LSB)      Stutus Message  Configuration was successfully read      XSPLAY      Configuration     Device List | TIME<br>4/26/2024 7:01:04 PI<br>4/26/2024 7:01:04 PI                                                                         | MESSAGE<br>M Returning LoRaStack<br>M Returning Bootloade                                                   | Version<br>r Version                                   |                         |                     |                                         |
| Little-Endian (MSB)     Big-Endian (LSB)  Status Message Configuration was successfully read  KSPLAY      Configuration     Device List          | TIME<br>4/26/2024 7:01:04 Pi<br>4/26/2024 7:01:04 Pi<br>4/26/2024 7:01:04 Pi                                                 | MESSAGE<br>M Returning LoRaStack<br>M Returning Bootloadd<br>M Returning Configura                          | Version<br>r Version<br>tion Checksum                  |                         |                     |                                         |
| Little-Endian (MSB)     Big-Endian (LSB)  Status Message Configuration was successfully read  SPLAY     Onfiguration     Device List  DISCONNECT | TIME<br>4/26/2024 7:01:04 PI<br>4/26/2024 7:01:04 PI<br>4/26/2024 7:01:04 PI<br>4/26/2024 7:01:04 PI                         | MESSAGE<br>M Returning LoRaStack<br>M Returning Bootloadd<br>M Returning Configura                          | Version<br>r Version<br>tion Checksum<br>se            |                         |                     |                                         |
|                                                                                                    | TIME<br>4/26/2024 7:01:04 PI<br>4/26/2024 7:01:04 PI<br>4/26/2024 7:01:04 PI<br>4/26/2024 7:01:04 PI<br>4/26/2024 7:01:04 PI | MESSAGE<br>M Returning LoRaStack<br>M Returning Bootloade<br>M Returning Device Tyy<br>Returning Device Tyy | Version<br>r Version<br>tion Checksum<br>24<br>Version |                         |                     |                                         |

De 8 tabbladen geven de verschillende onderdelen weer waar bepaalde specifieke instellingen geconfigureerd worden.

Per type meter kunnen de instellingen verschillend zijn.

In het tabblad "LORAWAN" vind je de basis settings van de module waarmee deze met het LoRa-netwerk communiceert:

|                                                  | LODAWAN, CTATUS TRANSMISSION, MURTIPSS MRUS, METER DATA TRANSMISSION, METER CONFIGURATION     |                                         |
|--------------------------------------------------|-----------------------------------------------------------------------------------------------|-----------------------------------------|
| LW Modul Info                                    | LUKAWAN STATUSTRANSMISSION WIRELESS MIDUS METER DATA TRANSMISSION METER CONFIGURATION         | CONFIGURATION                           |
| Firmware Version                                 | INTERPACES BASIC SETTINGS                                                                     | Default Configurations                  |
| /0475d-16-g014551b (Tue Apr 04<br>)9:53:15 2023) | LORAWAN                                                                                       | MDVH4006, DVH4013, WH4013 (mit LoRaWAN) |
| Bootloader Version                               | Active     Use over the air activation     Periodic rejoin     Oppond     Periodic rejoin     | LOAD SELECTED CONFIGURATION             |
| 3ootloader Version: 4.06                         | Reuse session data on reboot                                                                  | OPEN DEFAULT CONFIGURATIONS FOLDER      |
| LoRa Stack Version                               |                                                                                               | Configuration                           |
| LoRa Stack Version: 1.0.2                        | Application identifier (AppEUI)   Little-Endian (MSB)                                         | READ WRITE                              |
| Date and Time                                    | 22:11:FF:EE:DD:CC:BB:AA Big-Endian (LSB) Time to stay in LoRaWAN mode after data transmission | LOAD SAVE                               |
| 26.04.2024 19:01:03                              | Application key (AppKey)                                                                      | Options                                 |
| Configuration Checksum:                          | 78-2C:94-8D:3E:A4-29-89-8A-66-F1:8E:82:1C:59-38 GENERATE                                      | Keep AppEui and AppKey                  |
| 20040                                            | Data rate Class                                                                               |                                         |
| End-device identifier (DevEUI)                   | SF 7 - 8W125  Class C                                                                         |                                         |
| CC:A0:E5:FF:FE:04:B2:55                          |                                                                                               |                                         |
| <ul> <li>Little-Endian (MSB)</li> </ul>          | Transmission power                                                                            |                                         |
| Big-Endian (LSB)                                 | 14 dBm 💌                                                                                      |                                         |
| Status Message                                   |                                                                                               |                                         |
| Configuration was successfully read              |                                                                                               |                                         |
| ISPLAY                                           | The Instance I                                                                                |                                         |
| Configuration                                    | 1/26/2024 7-01-04 DM Returning LoReStark Version                                              |                                         |
| Device List                                      | 4/26/2024 7-01-04 PM Returning Bontloader Version                                             |                                         |
|                                                  | 4/26/2024 7.01:04 PM Returning Configuration Checksum                                         |                                         |
| DISCONNECT                                       | 4/26/2024 7:01:04 PM Returning Device Type                                                    |                                         |
| RESET DEVICE                                     | 4/26/2024 7:01:04 PM Returning Firmware Version                                               |                                         |
|                                                  |                                                                                               |                                         |

Het kan soms wenselijk zijn een vinkje te zetten bij het punt "Reuse session data on reboot".

22

#### Het tabblad "STATUS TRANSMISSION":

| V Modul Info                 | INTEDEACES BACK SETTINGS                                                            | CONFIGURATION                           |
|------------------------------|-------------------------------------------------------------------------------------|-----------------------------------------|
| rmware Version               | INTERPACES DASIC SETTINGS                                                           | Default Configurations                  |
| 475d-16-g014551b (Tue Apr 04 | LORA FRAME                                                                          | MDVH4006, DVH4013, WH4013 (mit LoRaWAN) |
| (33.13 2023)                 | Frame type                                                                          | LOAD SELECTED CONFIGURATION             |
| ootloader Version            | Extended                                                                            | OPEN DEFAULT CONFIGURATIONS FOI DEP     |
| otloader Version: 4.06       |                                                                                     | OPEN DEFAULT CONFIGURATIONS FOLDER      |
| Ra Stack Version             | STATUS TRANSMICCIAN                                                                 | Configuration                           |
| Ra Stack Version: 1.0.2      | ✓ Active                                                                            | READ WRITE                              |
| ate and Time                 | Initial delivery time frame Delivery time frame                                     | LOAD SAVE                               |
| .04.2024 19:01:03            | Minimum waiting time Maximum waiting time Minimum waiting time Maximum waiting time | Orthogo                                 |
| onfiguration Checksum:       | 00.00.05 00.00.10 24.00.00 25.00.00                                                 | Keep AppEui and AppKey                  |
| 60.46                        |                                                                                     |                                         |

Voor het configureren van de module ten behoeve van de 1-Fase elektrameter DZG WH4013 kan gekozen worden uit twee "Frame types". Dit kan zowel "Simple" als "Extended" zijn.

#### Let op!!

Het verdient de aanbeveling het Frame type "Extended" te selecteren. Deze hangt samen met de noodzakelijke parser in ZENNER DataHub.

In het tabblad "METER DATA TRANSMISSION":

| DZG.LORA CONFIG                                  |                                                                                       | 🗘 Settings   🕕 About the application   🚽 🛛 🗆 |
|--------------------------------------------------|---------------------------------------------------------------------------------------|----------------------------------------------|
| LW Modul Info                                    | LORAWAN STATUS TRANSMISSION WIRELESS MBUS METER DATA TRANSMISSION METER CONFIGURATION | CONFIGURATION                                |
| Firmware Version                                 |                                                                                       | Default Configurations                       |
| v0475d-16-g014551b (Tue Apr 04<br>09:53:15 2023) | METER CONFIGURATION                                                                   | MDVH4006, DVH4013, WH4013 (mit LoRaWAN) *    |
| Pootloader Verrion                               | Active     Transmit interval                                                          | LOAD SELECTED CONFIGURATION                  |
| Bootloader Version: 4.06                         | Send readings at startup                                                              | OPEN DEFAULT CONFIGURATIONS FOLDER           |
| LoRa Stack Version                               | REAL TIME SYNCHRONIZED TRANSMISSION                                                   | Configuration                                |
| LoRa Stack Version: 1.0.2                        | Time slot                                                                             | READ WRITE                                   |
| Date and Time                                    | ✓ Active 00:15:00                                                                     | LOAD SAVE                                    |
| 26.04.2024 19:01:03                              | Transmission time frame                                                               | Options                                      |
| Configuration Checksum:                          | Minimum waiting time Maximum waiting time                                             | Keep AppEui and AppKey                       |
| 0x6C46                                           | 00.01.00 - 00.02.00                                                                   |                                              |
| nd-device identifier (DevEUI)                    | Number of retransmissions Number of previous readings                                 |                                              |
| CC:A0:E5:FF:FE:04:B2:55                          |                                                                                       |                                              |
| <ul> <li>Little-Endian (MSB)</li> </ul>          |                                                                                       |                                              |
| Big-Endian (LSB)                                 |                                                                                       |                                              |

De data transmissie staat standaard ingesteld op 15 minuten.

In het tabblad "METER CONFIGURATION":

| V Modul Info                                 | LORAWAN STATUS TRANSMISSION WIRELESS MBUS METER DATA TRANSMISSION METER CONFIGURATION | CONFIGURATION                             |
|----------------------------------------------|---------------------------------------------------------------------------------------|-------------------------------------------|
| rmware Version                               | INTERFACES DRAIC SETTINGS                                                             | Default Configurations                    |
| 475d-16-g014551b (Tue Apr 04<br>:53:15 2023) | DZG DXS74 / WS7X                                                                      | MDVH4006, DVH4013, WH4013 (mit LoRaWAN) * |
| ootloader Version                            | Active 00.00.10 Obtaining T                                                           | LOAD SELECTED CONFIGURATION               |
| otloader Version: 4.06                       |                                                                                       |                                           |
| Ra Stack Version                             | DZG DIN RAIL                                                                          | Configuration                             |
| Ra Stack Version: 1.0.2                      | Pull interval OBIS IDs Use Individual Serial Config                                   | READ WRITE                                |
| ate and Time                                 | Active 00.00:10 Obtaining & Delivery •                                                | LOAD SAVE                                 |
| .04.2024 19:01:03                            | BASE METER                                                                            | Options                                   |
| onfiguration Checksum:                       |                                                                                       | Keep AppEui and AppKey                    |
| 6C46                                         | Pull interval OBIS IDs                                                                |                                           |
| davias identifies (DevEUII)                  | 00:00:10 Obtaining & Delivery *                                                       |                                           |
| a-device identifier (DevEOI)                 |                                                                                       |                                           |
| C:A0:E5:FF:FE:04:B2:55                       | IEC 1107                                                                              |                                           |
| Little-Endian (MSB)                          | Pull interval OBIS IDs Password Device type                                           |                                           |
| Big-Endian (LSB)                             | Active 000010 First                                                                   |                                           |

De "OBIS IDs" dient standaard op "Obtaining & Delivery" ingesteld te staan.

#### Let op‼

Bij de inderecte meters MDVH4006 moet onder "OBIS IDs" een keer gewisseld worden tussen Obtaining & Delivery met een andere modus en weer terug naar Obtaining & Delivery. Dit om de omrekenfactor van de stroomtrafo's te activeren. Zijn alle tabbladen en instellingen gecontroleerd dan wel aangepast, klik dan in het menu "CONFIGURATION" op de knop "WRITE".

Eventueel kunnen de instellingen ook bewaard worden. Klik daarvoor op de knop "SAVE".

Een eerder opgeslagen instelling van een module kan ook geladen worden. Hiervoor is de knop "LOAD" beschikbaar.

| Default ( | Configurations   |                    |
|-----------|------------------|--------------------|
| MDVH40    | 006, DVH4013, WH | H4013 (mit LoRaWA) |
|           | LOAD SELECTED    | CONFIGURATION      |
| 0         | PEN DEFAULT CONF | IGURATIONS FOLDER  |
| Configu   | ration           |                    |
|           | READ             | WRITE              |
|           | LOAD             | SAVE               |

#### Let op!!

Tenslotte nog een laatste punt (vermoedelijk tijdelijk voor de softwareversie 1.25.16.0:

Het blijkt dat in sommige gevallen de radiomodule niet gelijk functioneel is nadat de data is opgeslagen in de module. De module voert normaliter een "RESET" uit nadat de data in de module is opgeslagen, echter is deze functie niet goed ingesteld in de huidige software versie.

Om absoluut zeker te zijn dat de module toch opnieuw opstart en een reset doorvoert, is het noodzakelijk dit handmatig te doen via de knop "RESET DEVICE". De module zal volledig opnieuw opstarten en alle processen doorlopen en zich aanmelden op het LoRaWAN netwerk, de aangesloten meter(s) uitlezen, en tegelijk de beschikbare meterstanden versturen.

| DISPLAY       |  |
|---------------|--|
| Configuration |  |
| O Device List |  |
|               |  |
| DISCONNECT    |  |
|               |  |
| RESET DEVICE  |  |

## **PlugIN Module**

In geval van een wandmontagemeter DWS74 ligt het allemaal veel eenvoudiger. Hier geldt geen externe module met kabels en externe voeding, maar een simple plugin module.

Nog een groter voordeel is, dat deze plugin module niet meer geconfigureerd hoeft te worden. Ook het invoeren van een devicelist is niet nodig.

De PlugIn module wordt eenvoudig in de meter gestoken en zodra de meter in bedrijf is gesteld, zal de module zich op het LoRaWAN-netwerk aanmelden en direct de beschikbare meterstanden verzenden.

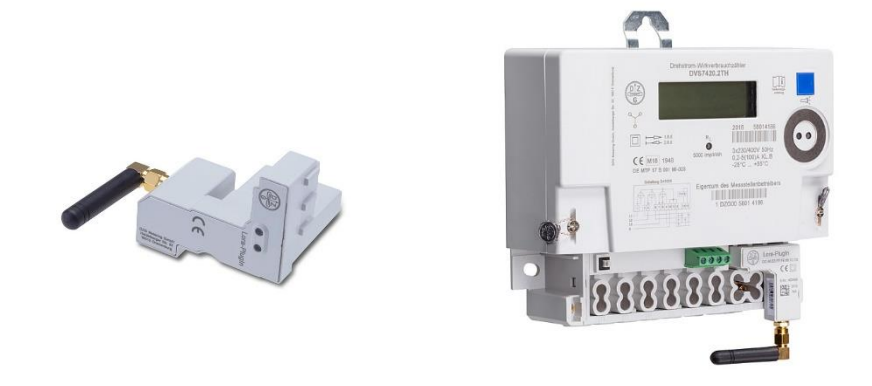

De module past op slechts één manier in de meter. De antenne wordt liggend naar links gepostioneerd vanwege de ruimte onder het deksel.

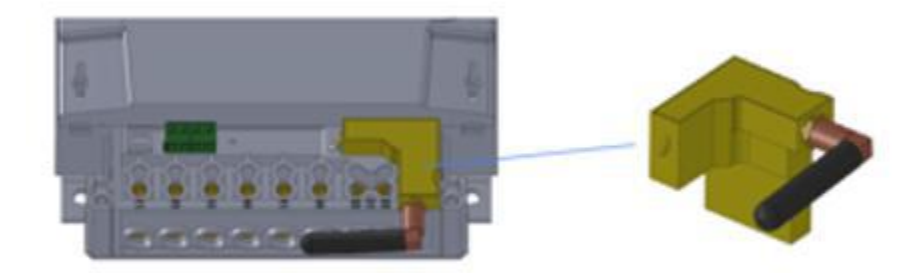

# Instellen verhouding stroomtrafo's MDVH4006

In geval van een indirecte meter type DZG MDVH4006 is het noodzakelijk, of minimaal wenselijk, de verhoudingen van de stroomtrafo's in te stellen. De meterstanden in het display hoeven dan niet meer omgerekend te worden.

Ook de meterstand welke via de radiomodule verzonden wordt, is dan alvast omgerekend.

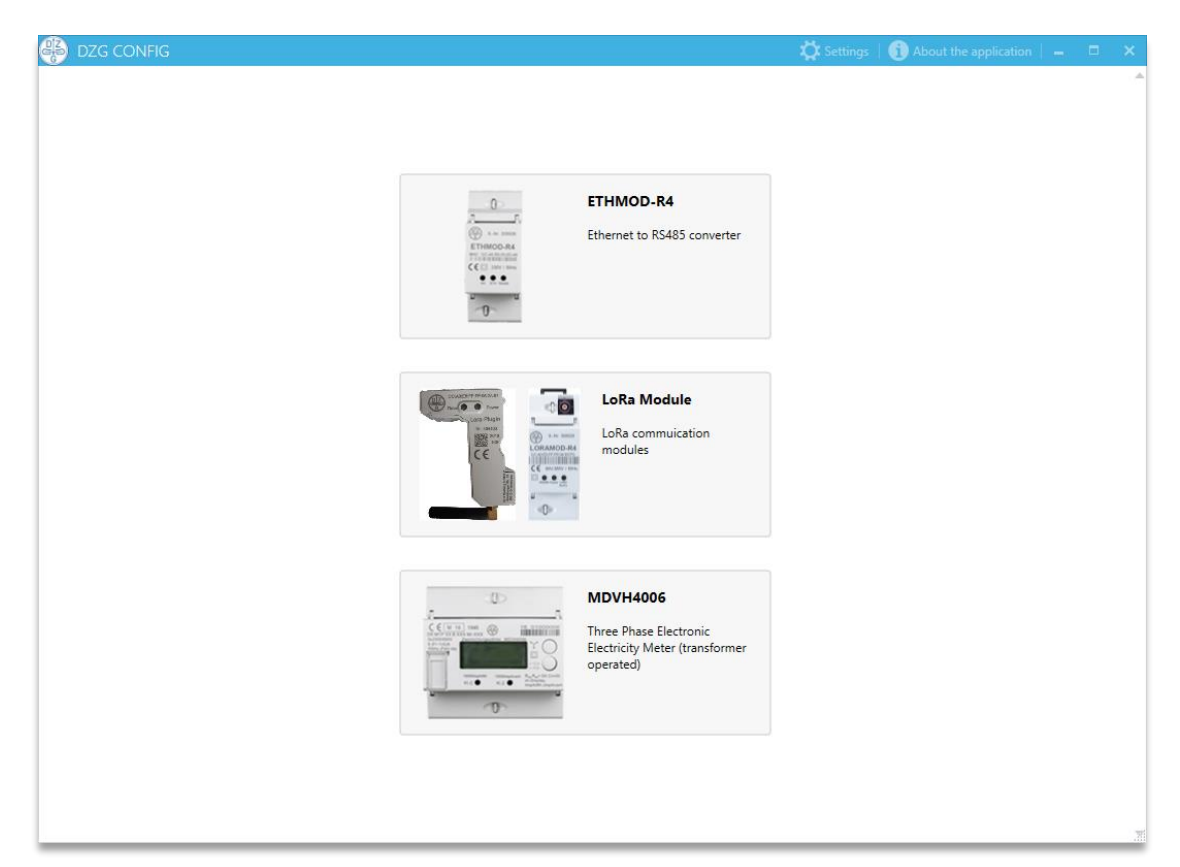

Om deze verhoudingen in te stellen, is de software "DZG Config" benodigd.

Klik op het onderste grote icoon "MDVH4006" om het onderdeel voor het instellen van de stroomtrafo verhoudingen te starten.

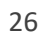

Ook hier geldt dat het verstandig is eerst de algemene instellingen te controleren dan wel aan te passen. Voor het instellen van de stroomtrafo's is een aparte kabel of tool noodzakelijk en deze verbindt met een andere COM-poort.

Kies bovenin de balk op " <sup>( $\bigcirc$ </sup> Settings" en zet eventueel een haakje in het vak bij "Expert mode".

| <ul> <li>DZG CONFIG</li> <li>DZG MDVH</li> </ul>                    | 4006 - Zweirichtungs-Wandlerzähler                                                                                                    | → Settings                                                                               | -                                    | - ×    |
|---------------------------------------------------------------------|----------------------------------------------------------------------------------------------------|------------------------------------------------------------------------------------------|--------------------------------------|--------|
| Serial port<br>COM1 +<br>Baudrate<br>9600 +<br>Meter-ID<br>39002501 | System time<br>Current time<br>26-4-2024 19:38:58<br>The date and time have been checked                                                                                                    | Language<br>Nederlands (Nederla<br>Expert mode<br>LORAMOD-R4 CONI<br>Serial port<br>COM1 | NECTION PARAMETE<br>Baudrate<br>9600 | *<br>~ |
|                                                                     | Device Informations Meter ID Firmware version                                                                                                    | Data bits                                                                                | Parity<br>Even                       | •      |
| WRITE                                                               | Current transformer settings         Primary current (A)       Secondary current (A)         6000       5         Warning: The current transformer settings can max. only 20 times to be changed!         Warning: The current transformer settings can max. only 20 times to be changed!         Current transformer log         TIMESTAMP       SECOND INDEX       RATIO BEFORE       RATIO AFTER       A+ (1.8.0, SECONDARY) |                                                                                          |                                      |        |

De tool die gebruikt wordt, wordt als volgt aangesloten:

RS485 connector (klemmen A, B (2x)):

| Ader (kabel) | Kanaal |
|--------------|--------|
| Zwart        | В      |
| Rood         | А      |

#### Let op!!

De zwarte en rode ader zijn precies omgekeerd ten opzichte van de communicatiekabel tussen meter en radiomodule.

Het maakt niet uit welke van de twee RS485 uitgangen wordt gebruikt.

Zijn de settings ingesteld, dan zal aan de linkerzijde het serienummer van de in te stellen meter ingegeven moeten worden.

| e | DZG CONFIG       |                                      | 🛱 Settings | (i) About the application   🗕 |   | × |
|---|------------------|--------------------------------------|------------|-------------------------------|---|---|
| ( | C DZG MD         | /H4006 - Zweirichtungs-Wandlerzähler |            |                               |   |   |
|   | Serial port      | System time                          |            |                               |   | ^ |
|   | COM1 •           | Current time                         |            |                               |   |   |
|   | Baudrate         | 26-4-2024 19:40:51                   |            |                               |   |   |
| 1 | 9600<br>Meter-ID | The date and time have been checked  |            |                               |   |   |
|   | 35002301         | Device Informations                  |            |                               |   |   |
|   |                  | Meter ID Firmware version            |            |                               |   |   |
|   | CONNECT          |                                      |            |                               | _ | _ |

Klik vervolgens op de knop "CONNECT" om een verbinding met de meter te maken.

Voordat de verhoudingen van de trafo's ingesteld kunnen worden, moet eerst een vinkje gezet worden bij "The date and time have been checked".

| DZG CONFIG  |                                     | 🛱 Settings | About the application 📔 🗕 | □ × |
|-------------|-------------------------------------|------------|---------------------------|-----|
|             | 06 - Zweirichtungs-Wandlerzähler    |            |                           |     |
| Serial port | System time                         |            |                           | A   |
| COM1 ·      | Current time                        |            |                           |     |
| Baudrate    | 26-4-2024 19:46:37                  |            |                           |     |
| 9600 •      |                                     |            |                           |     |
| Meter-ID    | The date and time have been checked | )          |                           |     |
| 39002501    |                                     |            |                           |     |
|             | Device Informations                 |            |                           |     |
|             | Meter ID Firmware ver               | sion       |                           |     |
|             |                                     |            |                           |     |

Nu kunnen de "Primary current (A)" en "Secondary current (A)" worden aangepast.

| DZG CONF    | FIG    |                                          | 🗱 Settings   🕕 About the application   🗕    | • |  |
|-------------|--------|------------------------------------------|---------------------------------------------|---|--|
| • DZG       | MDVH40 | 006 - Zweirichtungs-Wandle               | erzähler                                    |   |  |
| Serial port |        | System time                              |                                             | 4 |  |
| COM1        | •      | Current time                             |                                             |   |  |
| Baudrate    |        | 26-4-2024 19:48:38                       |                                             |   |  |
| 9600        | •      | ✓ The date and time have been checked    |                                             |   |  |
| Meter-ID    |        |                                          |                                             |   |  |
| 39002501    |        |                                          |                                             |   |  |
|             |        | Device Informations                      |                                             |   |  |
|             |        | Meter ID                                 | Firmware version                            |   |  |
| CONNEC      | т      |                                          |                                             |   |  |
|             |        | Current transformer                      | settings                                    |   |  |
| WRITE       |        | Primary current (A) Secondary c<br>200 5 | urrent (A)                                  |   |  |
|             |        | Warning: The current transformer se      | ttings can max-only 20 times to be changed! |   |  |
|             |        |                                          |                                             |   |  |

Zijn de beide waarden conform de werkelijke waarden op de geplaatste stroomtransformatoren, dan volgt slechts het schrijven door te klikken op de knop "WRITE".

De meter is nu aangepast en zal op een juiste wijze de registratie starten. Eventuele verbruiken die reeds gerealiseerd waren, worden direct omgerekend en ook juist weergegeven.

#### Let op!!

Bij het configureren van de radiomodule LW-MOD, moet in het tabblad METER CONFIGURATION (zie <u>bladzijde 23</u>) onder "OBIS IDs" een keer gewisseld worden tussen Obtaining & Delivery met een andere modus en weer terug naar Obtaining & Delivery. Dit om de omrekenfactor van de stroomtrafo's te activeren.

# Aantekeningen

# Meer informatie

Indien de tekst en uitleg op de voorgaande bladzijden niet voldoende is, kun je uiteraard je vragen rechtstreeks aan ons stellen. Dit kan op de volgende manieren:

| E-mail   | <u>service@wms.nl</u>                                                     |
|----------|---------------------------------------------------------------------------|
| Telefoon | 058 205 3883 (service afdeling)<br>0515 572 168 (intern tbv monteurs WMS) |
| Post     | Warmtemeterservice B.V.<br>James Wattstraat 24<br>8912 AS Leeuwarden      |